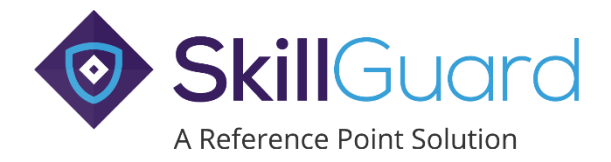

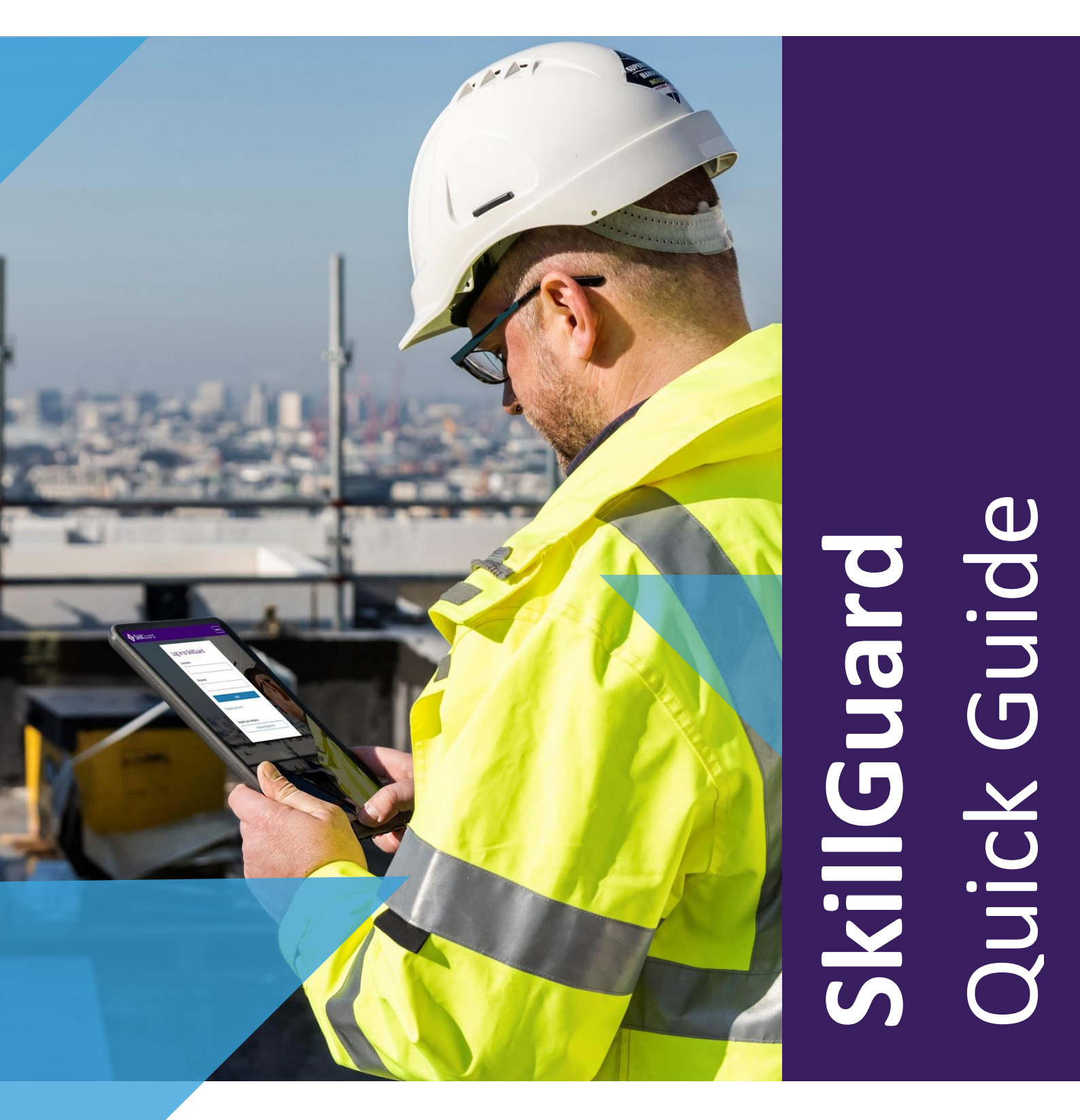

# Web Card Reader

# Step 1 Minimum System Requirements

Ensure the minimum system requirements are met.

| Operating System         | Supported Browser(s)                   |
|--------------------------|----------------------------------------|
| Microsoft Windows        | Google Chrome, Microsoft Edge, Firefox |
| Mac OS                   | Safari, Google Chrome                  |
| Android                  | Google Chrome                          |
| iOS version 10 and above | Safari                                 |

## **Usage Notes**

When using the Web Card Reader with Safari on iOS, the user will be prompted for permission to use the camera each time the application is used. This can be overcome as follows:

- iOS 12 and below: Change Safari settings on Settings Safari Camera and select *Allow*. Note that this will grant the permission for all websites and not just the Web Card Reader.
- iOS 13 onwards: With the Web Card Reader site open, tap the AA icon on the left of the address bar. Then tap *Website Settings* and set camera permissions to *Allow* instead of *Ask*.

# Step 2 Go to the SkillGuard System Web Portal

Go to the web portal of the **SkillGuard** system you are using and click on the **Web Card Reader** link at the top of the screen:

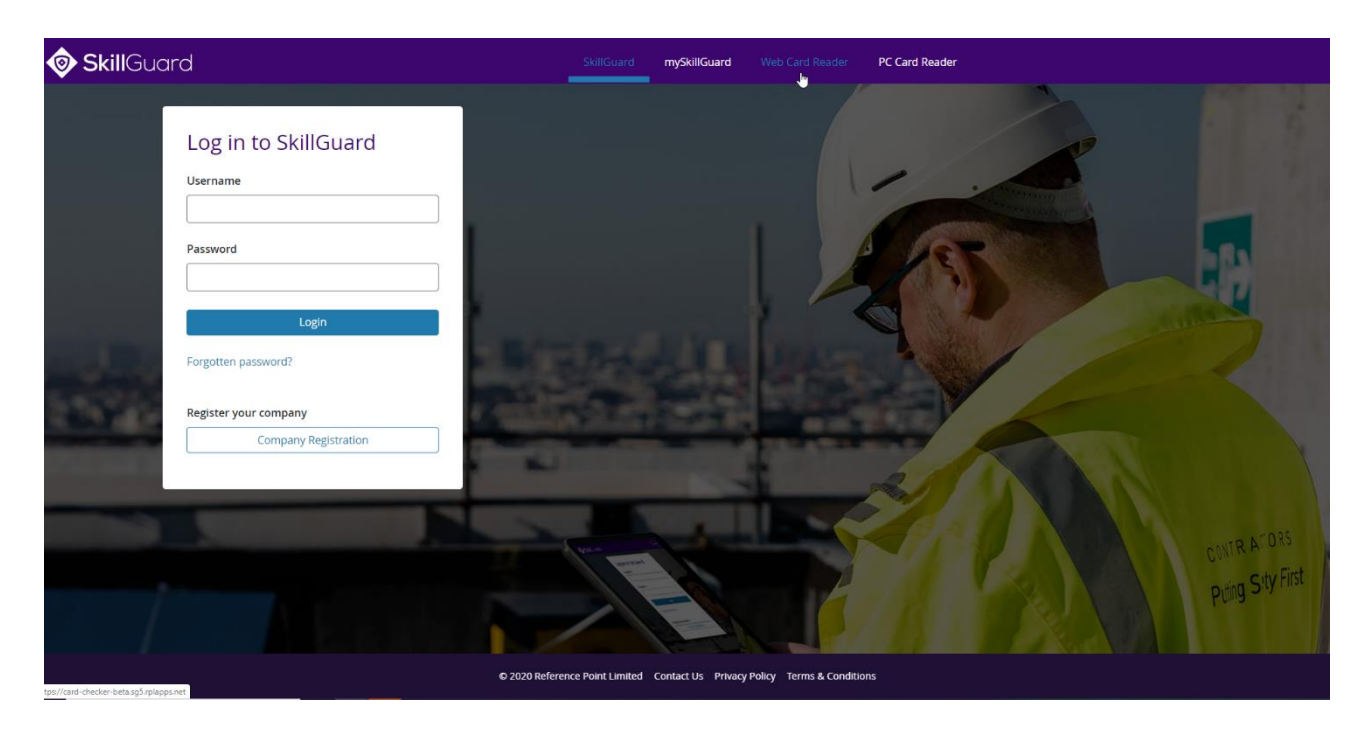

This will direct you to the Web Card Reader page.

## Step 3 Accessing the Web Card Reader

You must be an *Access Controller* or *Spot Checker* to use the **Web Card Reader** function. To access the menu for swiping, you can either use the existing built-in Camera or, if you have a QR code Scanner gun attached, you can select that option.

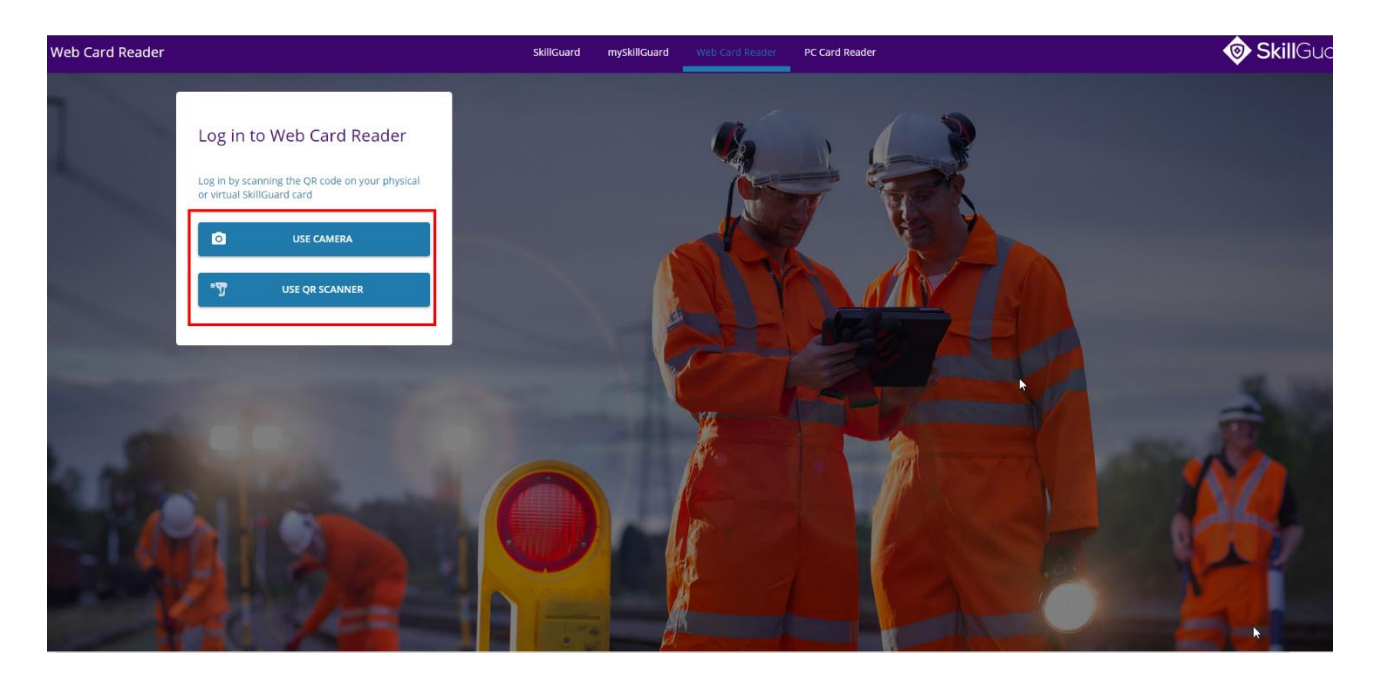

# Step 4 Authenticating

Once you have scanned your card, you will receive an authentication message. You can either receive the authentication code via email or SMS by clicking *SEND*. Enter the authentication code you receive and click **AUTHENTICATE**.

If you cannot select either email or SMS, please check your **mySkillGuard** system account or with your Primary Employer to ensure you have the correct email address and/or mobile number.

| Cardholder authentication                                                                                                    |   |  |  |  |
|----------------------------------------------------------------------------------------------------|---|--|--|--|
| To ensure access to cardholder data is secured, you will need to request<br>an authentication code via email or SMS the first time you log into the<br>app. |   |  |  |  |
| Please select below which method you would prefer and click Send.                                                                                           |   |  |  |  |
| C Email C SMS                                                                                                    |   |  |  |  |
| Preferred option unavailable?                                                                                                    |   |  |  |  |
| SEND                                                                                                    |   |  |  |  |
| Authentication code<br>Once you have received your authentication code, enter it below and<br>click the 'Authenticate' button                               |   |  |  |  |
| Authentication Code                                                                                                    |   |  |  |  |
| AUTHENTICATE                                                                                                    |   |  |  |  |
| CANCEL                                                                                                    | ] |  |  |  |

# Step 5 Configuration

The options available on the next screen will depend on how your system is configured.

In this example, the options presented are Entity, Project, Site and Zone.

Select the relevant item from the dropdown list presented for at least Entity, Project and Site.

Once selected, click **PROCEED**.

| Location |                                |         |  |  |
|----------|--------------------------------|---------|--|--|
| ٩        | Select<br>Entity               | >       |  |  |
|          | <mark>Select</mark><br>Project |         |  |  |
|          | Select<br>Site                 |         |  |  |
| <u>~</u> | Select<br>Zone (Optional)      |         |  |  |
|          |                                | PROCEED |  |  |

## Step 6 Menu

Once the *Location* has been chosen, the Home page is displayed, where you have access to the menu for Swiping, Spot Checking, Awarding Competencies and viewing and changing your Location.

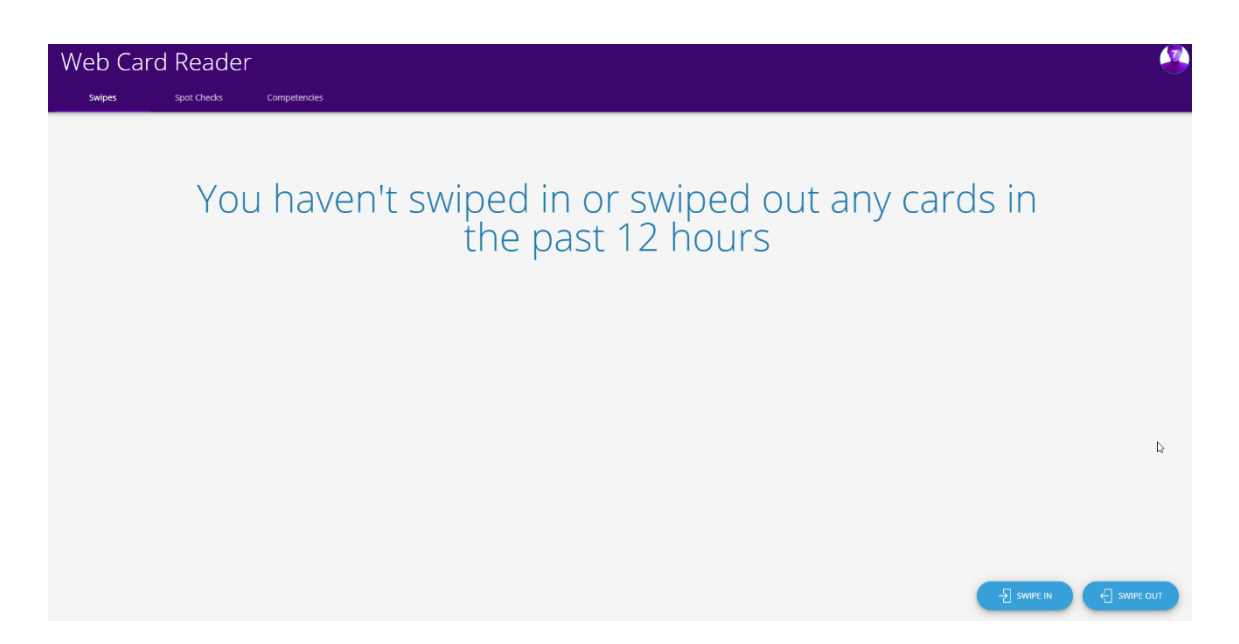

#### Step 7 Swipe In

You can swipe in a **SkillGuard** system cardholder (or cardholder from a linked scheme) using the in-built Camera, QR code Scanner gun or by using the Forgotten Card option and clicking on the **SWIPE IN** button.

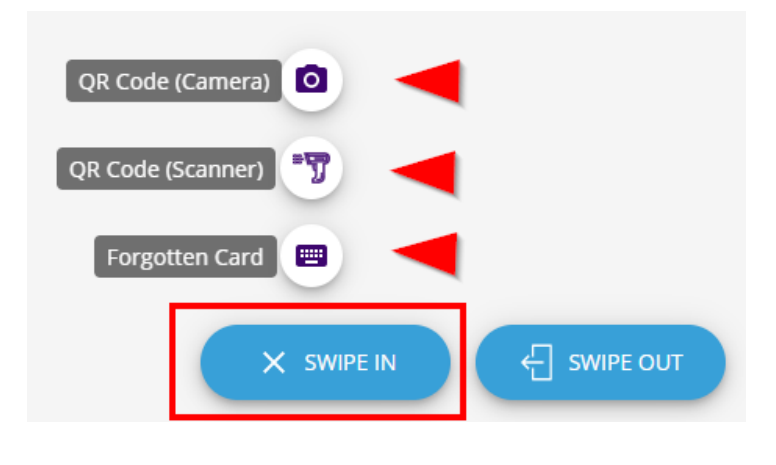

## Step 8 Viewing a Cardholder Record

When you have swiped a card, the cardholder's details will appear. Scroll down to view more details. Next, select the Employer and Job Role (if present) and add the Fatigue information (travel times from and to place of rest). This information is stored to inform Access Controllers about hours worked by the cardholder to help ascertain fitness to work.

|                                                                              | Colin Cherry                                                                                                    |                          |
|------------------------------------------------------------------------------|----------------------------------------------------------------------------------------------------|--------------------------|
| If you are satisfied with<br>the details displayed,<br>confirm the swipe, by | Card details<br>Card holder overview<br>SkillGuard                                                                                                    |                          |
| clicking CONFIRM SWIPE.                                                      | Colour Vision Defective<br>Must Be Accompanied<br>No Heavy Ufing                                                                                                    |                          |
|                                                                              | Fatigue information         None begins completed on a segment while within way sativet to while         Travel time from place of rest       Travel time to place of rest         the top is a segment within the top is a segment within the top is a segment withe top is a segment within the top is a segme |                          |
|                                                                              |                                                                                                    | DENY SWIPE CONFIRM SWIPE |

## Step 9 Viewing Swipe History

Once you have confirmed the swipe, the cardholder's record will be displayed on the main screen as part of the Swipe History.

| Web Card Reader                 |                                  | e                                                                                                  |  |
|---------------------------------|----------------------------------|----------------------------------------------------------------------------------------------------|--|
| Swipes Spot Checks Competencies |                                  |                                                                                                    |  |
| All In Out                      |                                  |                                                                                                    |  |
| Gordon Greengage                | 18 jun 2020, 15:28<br>✓ Swipe in | Premium Engineering Ltd<br>Banisman (Hadonai)<br>Example Project 1   Example Site 1                |  |
| Colin Cherry<br>10-0000346      | 18 jun 2020, 15:13<br>✓ Swipe in | Premium Engineering Ltd<br>JR Job Role (M and D&A) (Hatonal)<br>Example Project 1   Example Site 1 |  |
| Abraham Apple<br>10-00000366    | 18 jun 2020, 14:59<br>✓ Swipe in | Premium Engineering Ltd<br>Access Controller (National)<br>Example Project 1   Example Site 1      |  |
|                                 |                                  |                                                                                                    |  |
|                                 |                                  | 4                                                                                                  |  |
|                                 |                                  |                                                                                                    |  |
|                                 |                                  |                                                                                                    |  |
|                                 |                                  | -J SWIPE IN                                                                                        |  |

Click on a cardholder to view their details in full.

If **Linked Schemes** are configured for your **SkillGuard** system and cardholder, linked swipes from external systems for the last 24 hours (or as configured) will also be displayed.

The list displayed can also be filtered using the All, In and Out buttons.

## Step 10 Swipe Out

You can swipe out a cardholder (or cardholder from a linked scheme) using either the in-built Camera, QR code Scanner gun or by using the Forgotten Card feature and clicking on the **SWIPE OUT** button.

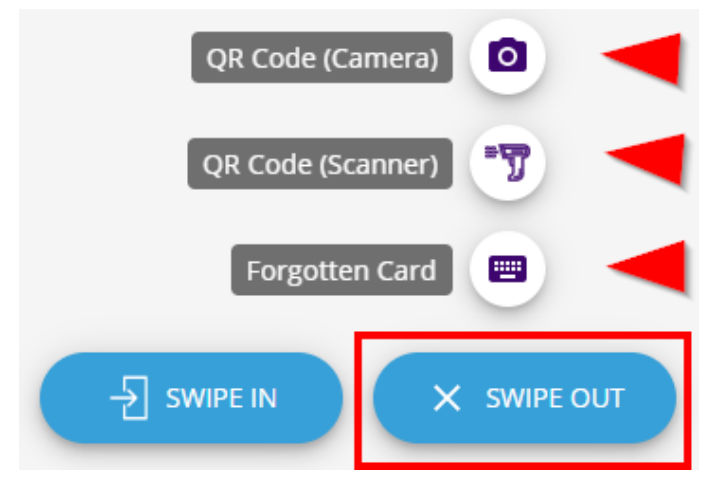

# Step 11 Confirming Swipe Out

Once you have swiped the card, you can also add or update the cardholder's travel details in the **Fatigue Information** section and then confirm the **SWIPE OUT**.

| Abraham Apple |                                                                                                    |                                            |                                  |                        |       |     |
|---------------|----------------------------------------------------------------------------------------------------|--------------------------------------------|----------------------------------|------------------------|-------|-----|
|               | Card details<br>Card holder overview                                                                                                    |                                            |                                  |                        |       |     |
|               | SkilGuard eres<br>April<br>April | Checked with database<br>18/06/2020, 14:53 |                                  |                        |       |     |
|               | Fatigue information<br>Note: Swipes completed on a separate device whilst offline                                                                                                    | e may not yet be visible                   |                                  |                        |       |     |
|               | Travel time from place of rest Oh 15m UPDATE                                                                                                    | Travel time to place of rest Oh 15m UPDATE | Time since la<br>Still swiped in | ist swipe out<br>1     |       |     |
|               | Previous locations                                                                                                    |                                            |                                  |                        |       |     |
|               | Site Time si                                                                                                    | wiped in Time swiped out                   | Last shift duration              | Travel Time<br>From To |       |     |
|               | Example Site 1 18/06/2                                                                                                    | 2020, 14:52                                | 1 minute                         | 15 minutes 15 minutes  |       |     |
|               |                                                                                                    |                                            |                                  |                        |       |     |
|               |                                                                                                    |                                            |                                  |                        | SWIPE | ουτ |

# Step 12 Spot Checking

To spot check a cardholder's details (or cardholder from a Linked Scheme), click on the **Spot Checks** tab and then the **SPOT CHECKS** button. Follow the same steps described above for Swiping In.

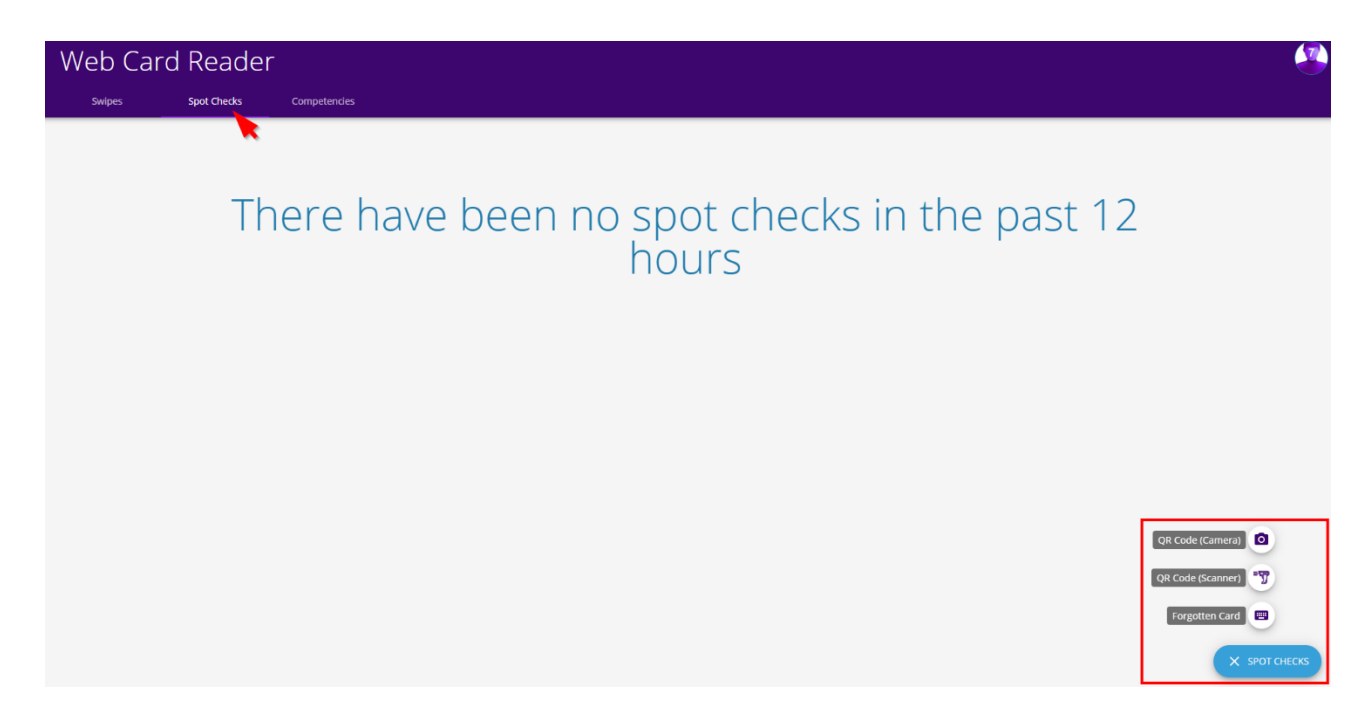

# **Step 13 Awarding Competencies**

Click on the **Competencies** tab and then the **CHOOSE COMPETENCY** button to begin awarding competencies to cardholders' records. Only Access Controllers can award competencies.

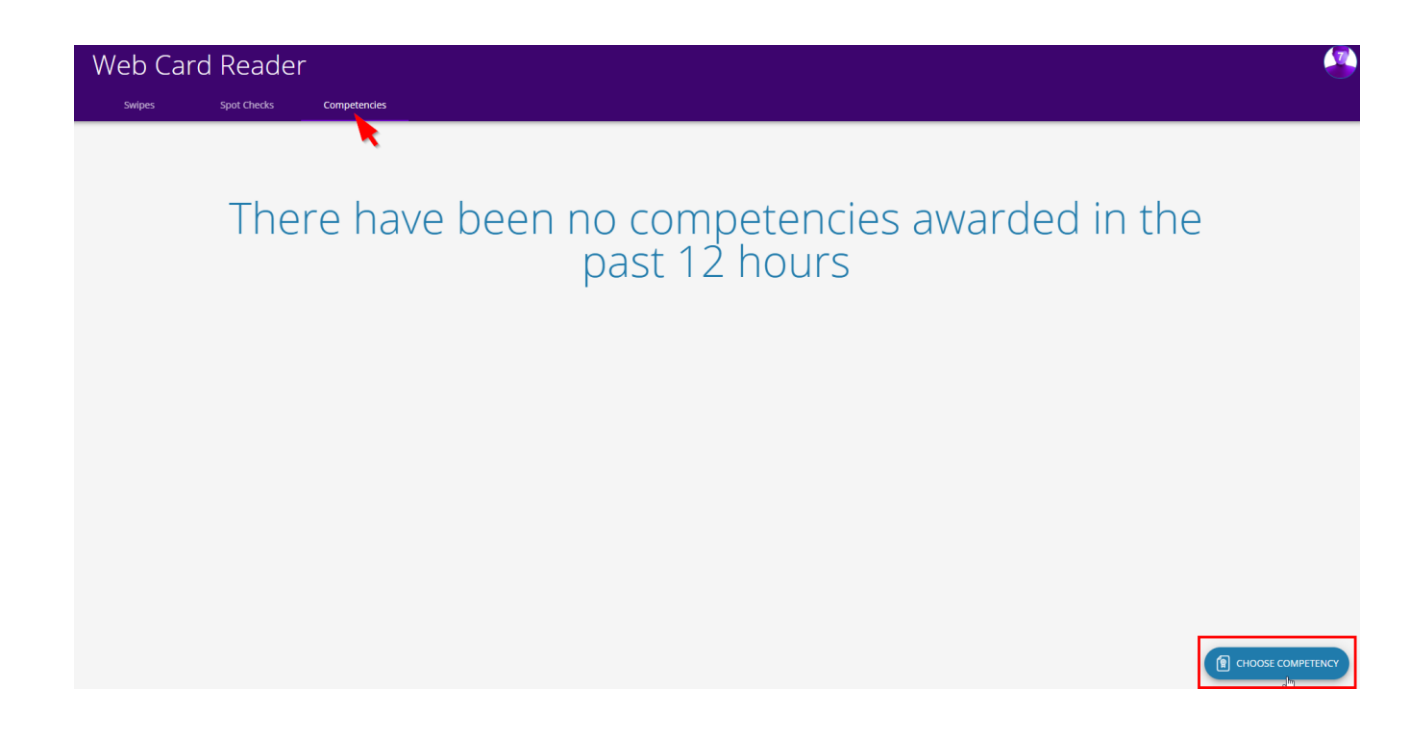

## **Step 14 Selecting the Competency**

Select the competency Category and Competency to be awarded to the cardholder, then click **PROCEED**.

| Cho               | pose competency                                 |                |
|-------------------|-------------------------------------------------|----------------|
| Compete<br>Availa | ency type<br>able Scheduled                     |                |
| Select a co       | ompetency from the list below and click Proceed |                |
| •                 | Category<br>Site Induction                      | >              |
|                   | <b>Competency</b><br>JR Site Induction 1        | >              |
|                   |                                                 |                |
|                   |                                                 | CANCEL PROCEED |

#### Step 15 Awarding the Competency to Cardholders

You can award the selected competency to a cardholder using either the in-built camera, QR code scanner gun or by using the Forgotten Card feature and clicking on the **AWARD** button.

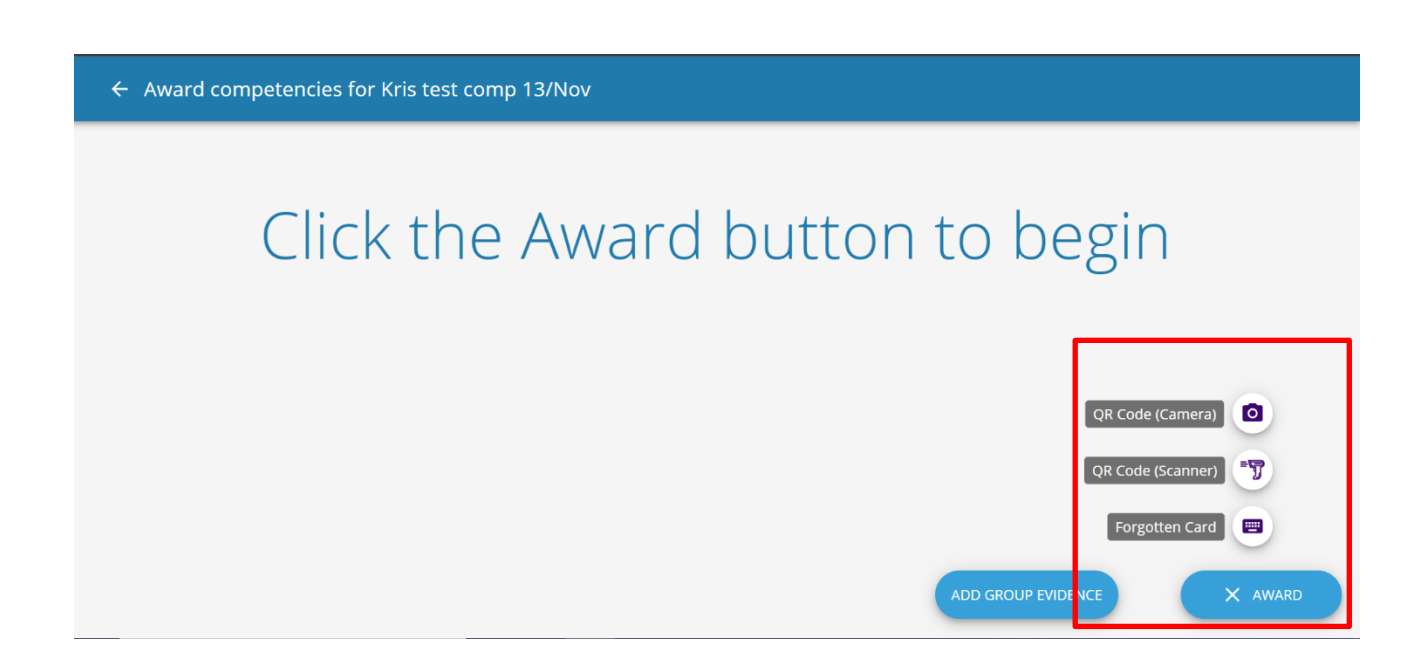

# Step 16 Confirming the Competency

Once the cardholder's card has been read and their details are displayed, you can then award the competency to their record along with attaching any evidence (by locating and uploading a file) using the **ADD EVIDENCE** and **AWARD** buttons appropriately.

| ← Colin Cherry                                                                          |                                            |                    |
|-----------------------------------------------------------------------------------------|--------------------------------------------|--------------------|
| Card details<br>Card holder overview                                                    |                                            |                    |
| SkillGuard eres<br>Calin<br>Cherry<br>Base to 2 actions<br>Over 25 used<br>Over 25 used | Checked with database<br>18/05/2020, 16:51 |                    |
| Restrictions                                                                            |                                            |                    |
| Colour Vision Defective                                                                 |                                            |                    |
| Must Be Accompanied                                                                     |                                            |                    |
| No Heavy Lifting                                                                        |                                            |                    |
| Job roles<br>JR Job Role (M and D&A) (National)                                         | ries                                       |                    |
|                                                                                         |                                            |                    |
| Kall<br>Title                                                                           | Evolut data                                |                    |
|                                                                                         |                                            | ADD EVIDENCE AWARD |

More cardholders can be awarded the same competency by repeating the process described above.

# Step 17 Competencies with Competency Descriptions

Some employer competencies are created with a competency description, such as a course description attached. These descriptions can be viewed by selecting **VIEW COMPETENCE DESCRIPTION** before awarding the competency:

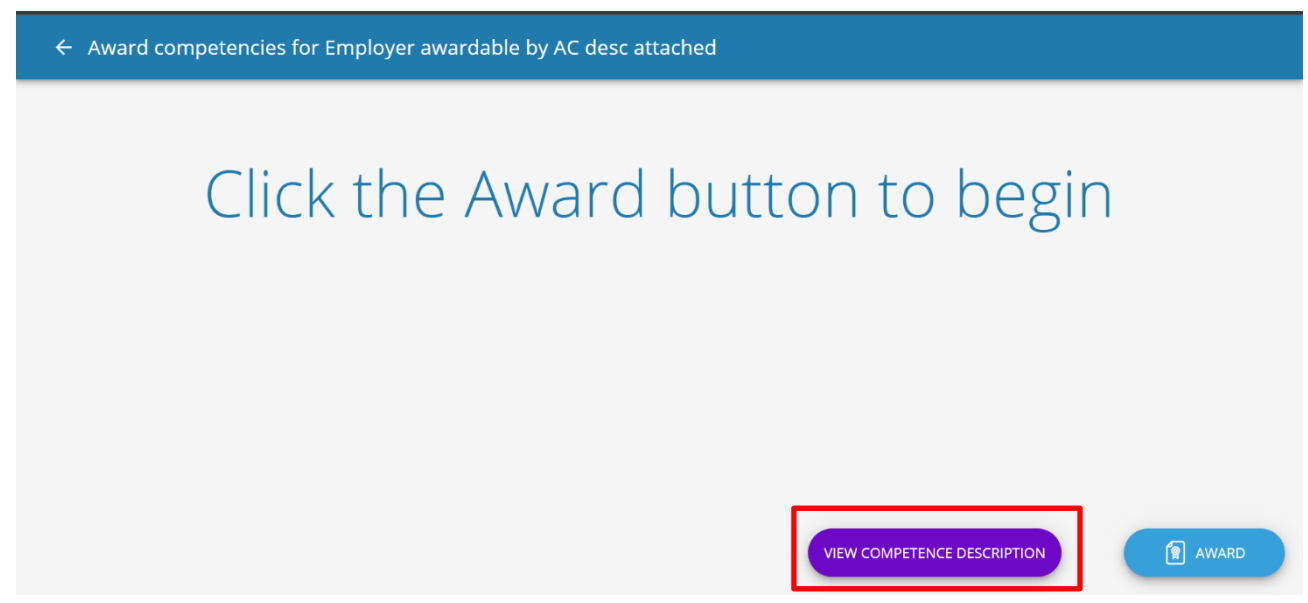

Once awarded, these competencies will automatically upload the description as evidence.

# Step 18 Adding Group Evidence

Before selecting **AWARD** you will be given the option to use the same evidence for a group of cardholders being awarded a competency.

You can attach evidence for multiple individuals (by locating and uploading a file) by selecting the **ADD GROUP EVIDENCE** button. Once the evidence has been added you can begin awarding the competency to cardholders be selecting ADD and by repeating the process described in step 16, without having to add evidence for a cardholder each time.

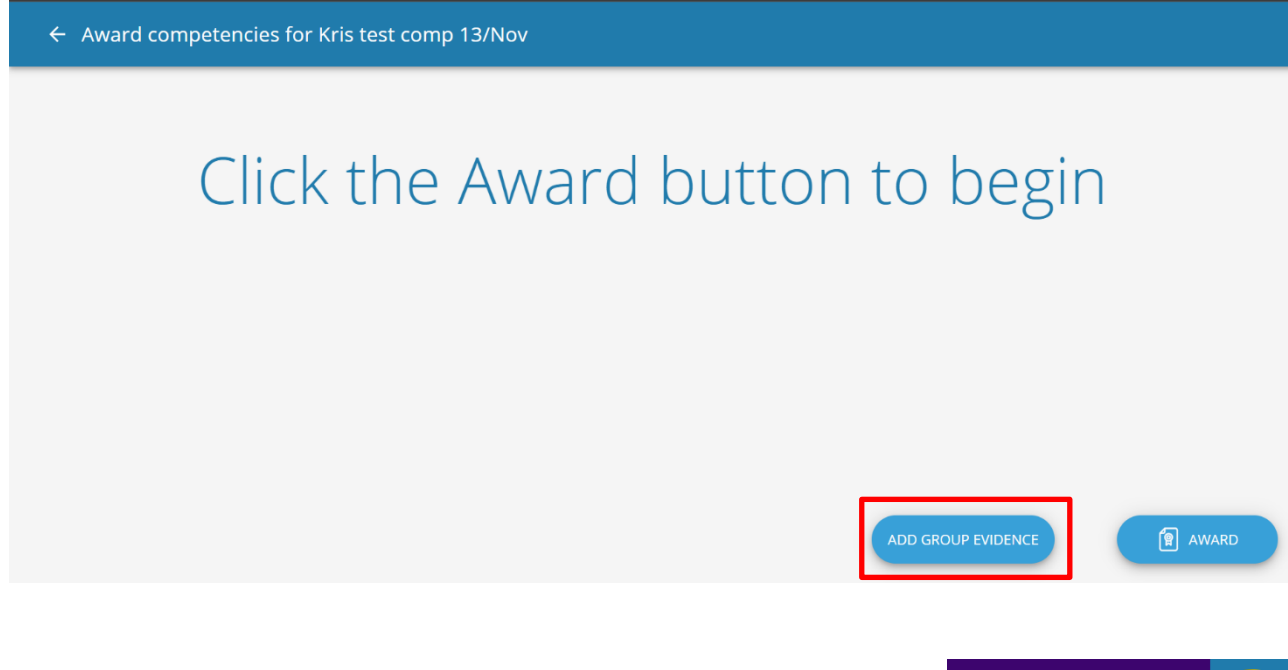

# Step 19 Additional Items

By clicking on your own image in the top right-hand corner, you will have the ability to:

- view your own profile by clicking Show Card
- change your location via Change Location
- view any requirements set for your location by clicking Location Requirements
- select User Guide for guidance on using the Web Card Reader
- Log Out.

# Step 20 Important Things to Remember

- 1. The swipe history is cleared automatically from the **Web Card Reader** every 12 hours. The swipe history is retained in your **SkillGuard** system.
- 2. If you close the browser window without logging out, when you next browse to this site, previous swipes will be visible for 12 hours after your last swipe in.
- 3. If you log out via the sub-menu, the swipe history will be cleared immediately.

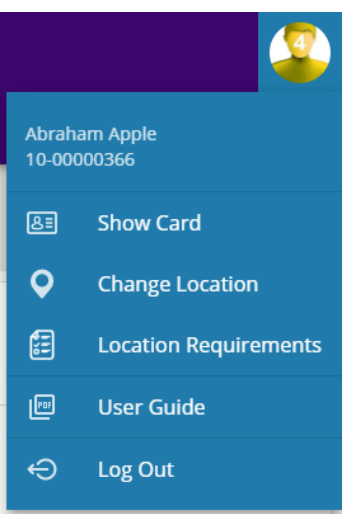